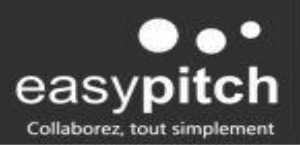

# Fonctionnalité UBM — Mathématiques - Algèbre

Le logiciel interactif UboardMate CC met à disposition plusieurs outils dédiés aux Mathématiques, idéalement conçus pour les élèves du primaire et du secondaire. Découvrons quelles sont ces fonctions ainsi que leurs démonstrations en situation d'usage.

#### Présentation de la palette d'outils

La palette d'outils mathématiques comprend des outils de géométrie, d'arithmétique, d'algèbre, de calcul et bien d'autres. Elle est accessible depuis le menu «Outils» puis l'onglet «Palette d'outils».

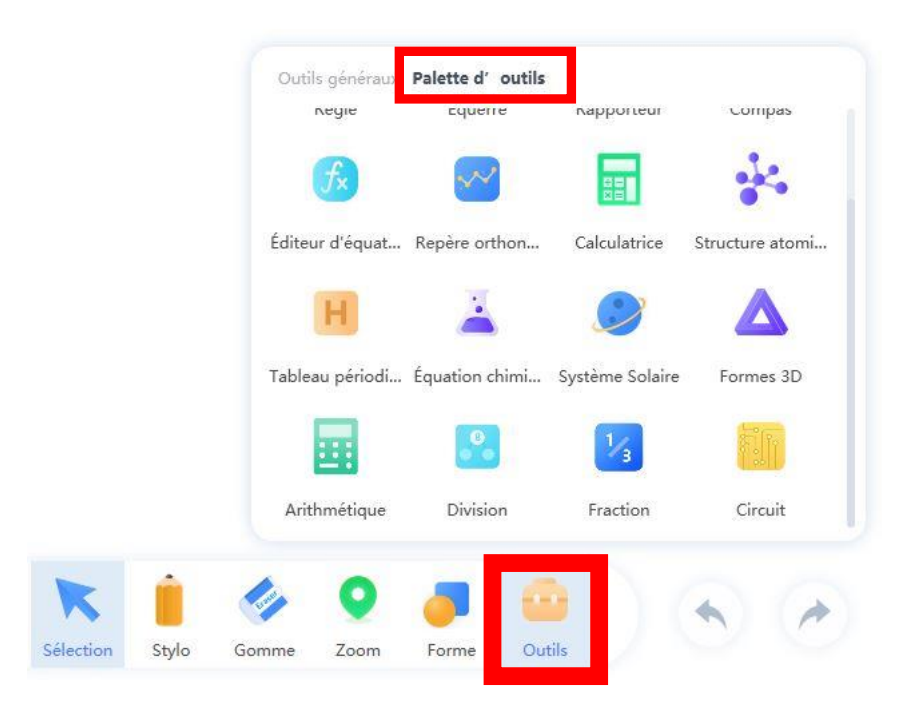

Palette d'outils

![](_page_1_Picture_0.jpeg)

#### Arithmétique

L'arithmétique est la branche des mathématiques qui étudie les nombres et les opérations de base qui peuvent être effectuées entre eux. Sur UboardMate CC, on peut facilement créer des feuilles d'exercices de calcul grâce à la fonction «Arithmétique». On peut définir le degré de difficulté selon le niveau des élèves.

| <b>Nombre</b><br>5 10 16         |      |                 |              |      |  |
|----------------------------------|------|-----------------|--------------|------|--|
| Intervalle de nombres            |      |                 |              |      |  |
| Premier numéro 1 🗸 à             | 10 ~ | Deuxième numéro | <b>1</b> ~ à | 10 ~ |  |
| Calcul des signes                |      |                 |              |      |  |
| <b>Décimal</b> Nombre décimal    | 1 ~  |                 |              |      |  |
| Autoriser les réponses négatives |      |                 |              |      |  |
|                                  |      | Confirmer       |              |      |  |

#### Outil Arithmétique

Nombre d'exercices à traiter

Il suffit de sélectionner des intervalles de nombre pour le premier et le deuxième numéro. Ensuite, UboardMate choisira aléatoirement les nombres à calculer.

On peut aussi choisir les opérateurs qu'on utilisera pour l'exercice, ainsi que le nombre de décimal et l'autorisation de réponses négatives.

![](_page_2_Picture_0.jpeg)

| • | 6 - |   | -   | 4  |     | 2 |     |   | 2 = | 6 |  | × |
|---|-----|---|-----|----|-----|---|-----|---|-----|---|--|---|
| 3 | 4 - |   | =   | 2  |     | 4 | 2 - |   | =   | 1 |  |   |
| 5 |     | × | 5 = | 45 |     |   |     |   |     |   |  |   |
|   |     |   |     |    |     |   |     |   |     |   |  |   |
|   |     |   |     |    |     |   |     |   |     |   |  |   |
|   |     |   |     |    |     |   |     |   |     |   |  |   |
|   |     |   |     |    |     |   |     |   |     |   |  |   |
|   |     |   |     |    | ÷ 4 | C |     | 0 |     |   |  |   |

Exemple d'exercice d'arithmétique

Une fois confirmé, on demande aux élèves de réaliser l'exercice.

La flèche de retour permet de revenir au menu initial qui modifie le contenu de la feuille d'exercice

Permet de dupliquer la feuille d'exercice pour pouvoir travailler à plusieurs

Permet de passer à la feuille d'exercice suivante définie par le système

![](_page_2_Picture_7.jpeg)

Affiche la réponse exacte des calculs

![](_page_3_Picture_0.jpeg)

## Fraction

![](_page_3_Picture_2.jpeg)

#### Outil de fraction

L'outil de fraction permet de convertir une fraction donnée en pourcentage ou sous forme décimale. L'avantage est d'avoir un graphique d'illustration qui facilite la compréhension des résultats.

![](_page_4_Picture_0.jpeg)

### Division

| 4 8 12                |     |  |  |
|-----------------------|-----|--|--|
| Intervalle de nombres |     |  |  |
| 1 × à 1               | 0 ~ |  |  |
| Nombre de blancs      |     |  |  |
| 2 3                   |     |  |  |
|                       |     |  |  |
|                       |     |  |  |
|                       |     |  |  |
|                       |     |  |  |
|                       |     |  |  |

Outil division

À l'instar de la fonction arithmétique, on peut aussi choisir le nombre d'exercices à traiter, ainsi que l'intervalle des nombres sur l'outil de division. Quant au nombre de blancs, on peut sélectionner 2 ou 3 blancs à remplir.

Le but de l'exercice de division est de décomposer les nombres qui forment un nombre.

![](_page_5_Picture_0.jpeg)

![](_page_5_Figure_1.jpeg)

Exercice de division

![](_page_6_Picture_0.jpeg)

## Calculatrice

![](_page_6_Figure_2.jpeg)

Outil calculatrice

UboardMate CC propose également les élèves à se familiariser avec la calculatrice scientifique.

![](_page_7_Picture_0.jpeg)

## Convertisseur

| Longueur | Surface | Volume | Poids | Puissance | Vitesse |
|----------|---------|--------|-------|-----------|---------|
| m        | 0       |        |       |           | 1 📑     |
| dm       | 0       |        |       |           | 10 e    |
| cm       | Ô       |        |       |           | 100 📄   |
| mm       | 0       |        |       |           | 1.000 E |
| 7        |         | 8      |       | 9         | 10      |
| 4        |         | 5      |       | 6         | AC      |
| 1        |         | 2      |       | 3         |         |
| 0        |         | 00     |       |           |         |

#### Outil convertisseur

L'outil convertisseur aborde les conversions de longueurs, d'aires, de volumes et d'unités physiques. Pour effectuer des calculs, il suffit de choisir l'unité de mesure et de saisir un nombre.

![](_page_8_Picture_0.jpeg)

### Graphique

![](_page_8_Picture_2.jpeg)

Outil graphique

L'outil graphique propose trois possibilités de création graphique avec :

- Le diagramme à bâton
- Le diagramme circulaire
- Le graphique linéaire

On peut afficher un seul graphique sur l'écran comme on peut afficher en même temps les trois possibilités.

![](_page_8_Figure_9.jpeg)

Les différents affichages des graphiques

![](_page_9_Picture_0.jpeg)

Dans le panneau de propriété, on peut aussi changer de couleur, de disposition et même ajouter des animations pour une présentation plus dynamique.

| Modèle        | <b>e</b> × | Couche         |               |             | Anim        | Lister |    |
|---------------|------------|----------------|---------------|-------------|-------------|--------|----|
| Afficher la v | aleur      | • •            | •             | 0 <u>0</u>  | Paraître    |        |    |
|               |            | Avant Arrière  | e e plus haiÀ | , l'arrière | Paraître    | Aucune | ~  |
| Couleur       |            | Agencement     |               |             | Durée       | 0.5 s  |    |
| Couleur       | ø          |                |               |             |             |        |    |
|               |            | Tourner autour | Reflé         | ter         | Disparaîtı  | re     |    |
|               |            |                |               |             | Disparaître | Aucune | ×. |
|               |            | Grouper        | Disso         | cier        | Durée       | 0.5 s  | \$ |
|               |            | म भ म          | 14            | 1           | Action      |        |    |
|               |            | Tourner        | 0             | a<br>v      | Action      | Aucune | ~  |
| _             |            |                |               |             | Durée       | 0.5 s  | ÷  |
|               |            |                |               |             |             |        |    |
|               |            |                |               |             |             |        |    |
|               |            |                |               |             |             |        |    |
|               |            |                |               |             |             |        |    |

Différents onglets d panneau de propriété des graphiques. Enfin, pour modifier le contenu du graphique, cliquez sur l'image et puis sur « Modifier ».

![](_page_10_Picture_0.jpeg)

![](_page_10_Figure_1.jpeg)

Modifier

| Type/Séries | Séries1 | Séries2 | Séries3 | Séries4   | Séries5 | Séries6 | Séries7 | Séries8 | Séries9 |
|-------------|---------|---------|---------|-----------|---------|---------|---------|---------|---------|
| Type1       | 10      |         |         |           |         |         |         |         |         |
| Туре2       | 20      |         |         |           |         |         |         |         |         |
| Туре3       | 37      |         |         |           |         |         |         |         |         |
| Type4       | 14      |         |         |           |         |         |         |         |         |
| Туре5       | 10      |         |         |           |         |         |         |         |         |
| Туре6       | 9       |         |         |           |         |         |         |         |         |
| Туре7       |         |         |         |           |         |         |         |         |         |
| Туре8       |         |         |         |           |         |         |         |         |         |
| Туре9       |         |         |         |           |         |         |         |         |         |
|             |         |         |         | Confirmer | Annuler |         |         |         |         |

Modification du contenu du graphique